## Tekstballon verkleinen om aan te brengen op je afbeelding en/of foto

Voor de uitleg hoe een tekstballon aanmaken kan je klikken op onderstaande link:

http://powerpointgroep.seniorennet.be/2007/Tekstballon.pdf

Om nu een tekstballon en zijn bijhorigheden te verkleinen vertrek je eveneens van onderstaande link:

http://bighugelabs.com/flickr/captioner.php#

Je brengt je afbeelding en/of foto aan en je volgt de handleiding tot >> Stap 5 – klikken op >> Create

Je krijgt dan het vervolgscherm waar je de tekstballon op je afbeelding en/of foto kan verplaatsen, zie hierna:

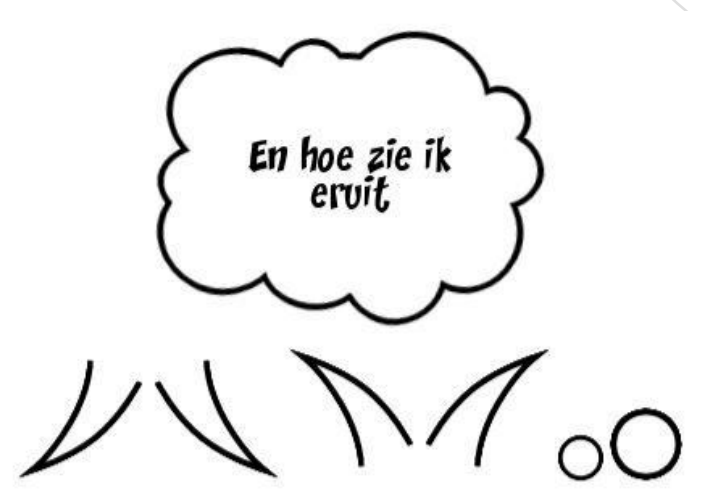

Use your mouse and drag the stamps onto your image. Click Finish to continue.

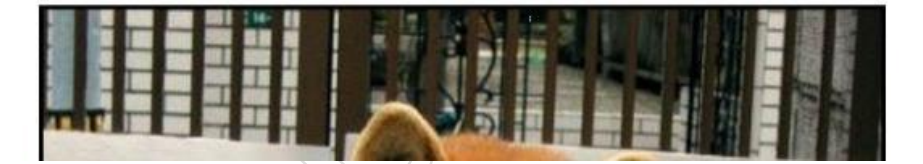

Maar spijtig genoeg kan je ze niet verkleinen op deze plaats 😕

Maar geen probleem, nu kan je wel van de tekstbal(lon) en de bijhorigheden een printscreen nemen om te bewerken in het gratis programma PhotoFiltre

De personen die beschikken over het programma PSP en/of PhotoShop kunnen onderstaande bewerkingen hierin ook uitvoeren ©

Zijn de printscreens genomen open je nu het programma PhotoFiltre en open je alle genomen printscreens via >> Bestand >> Openen, map selecteren en printscreens selecteren, klikken op >> Openen, dan zie je ze allemaal op je scherm staan, zie hierna:

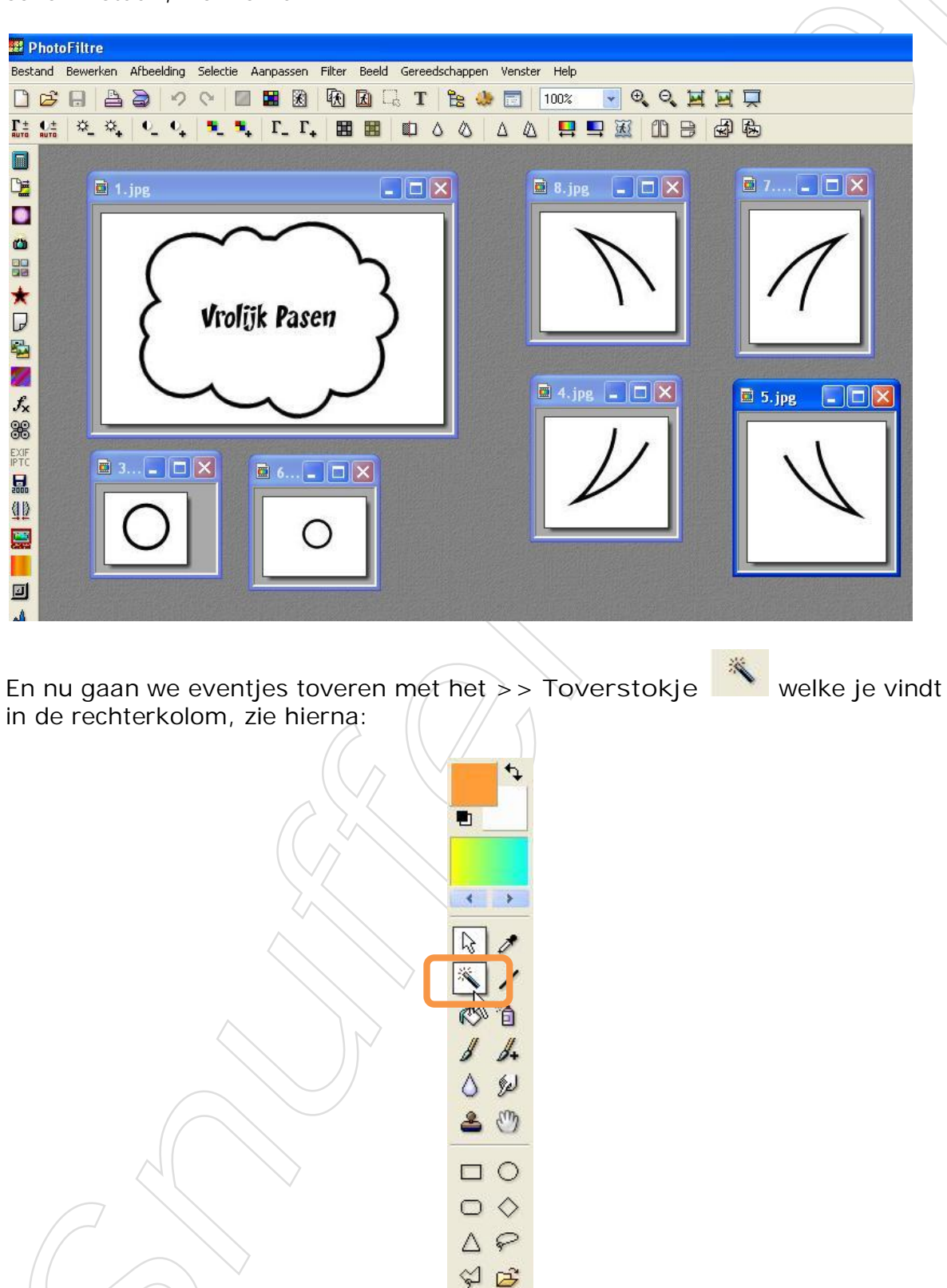

Klik nu met dit Toverstokje in het >> Wit gedeelte van de printscreen, dan zie je dan er een stippellijn op je afbeelding komt, zie hierna:

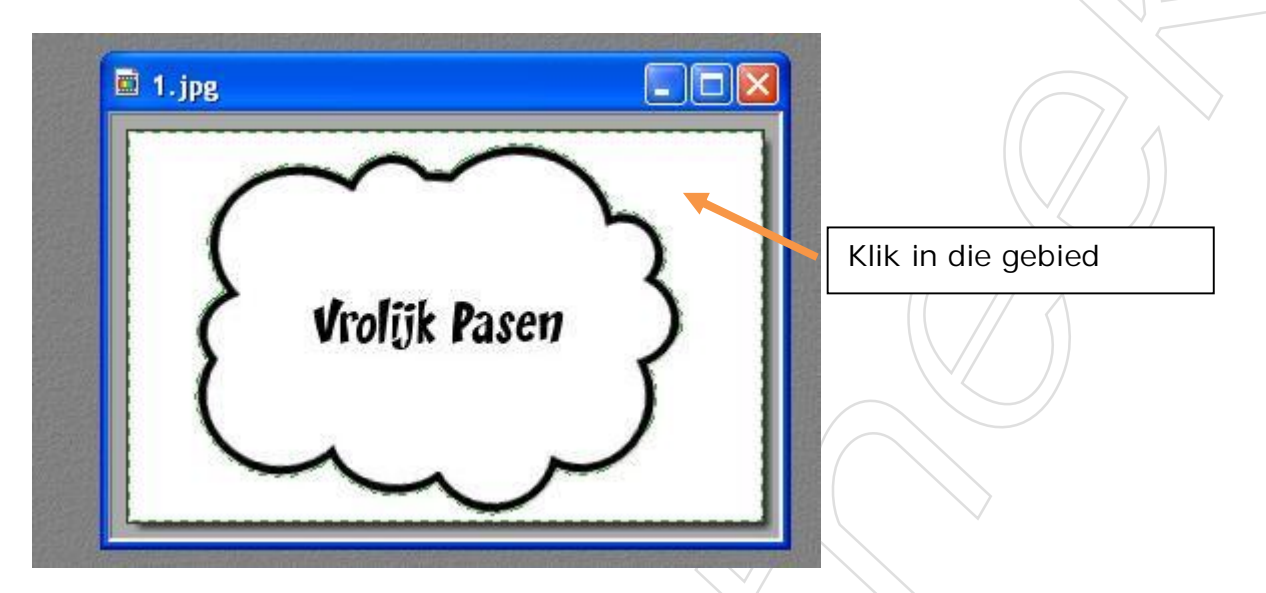

Klik vervolgens in de menubalk op >> Afbeelding en kies >> Automatische transparantie >> Binnen selectie, zie hierna

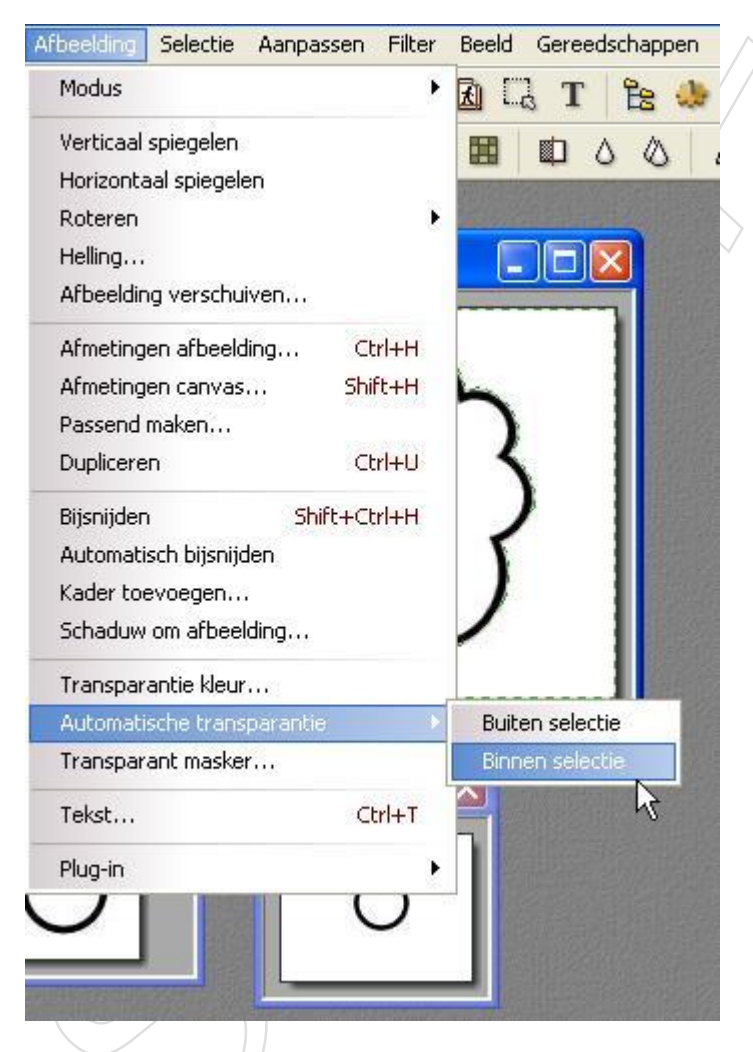

Dan krijg je onderstaand resultaat:

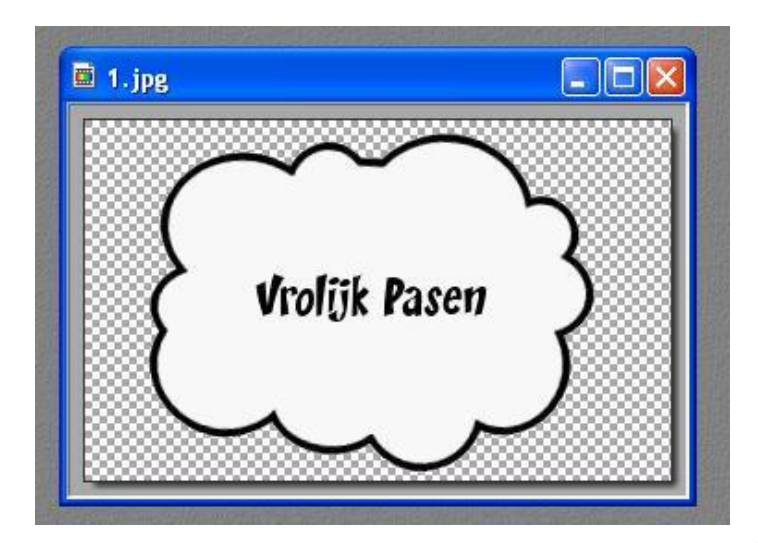

Doe dit nu eveneens met de andere afbeeldingen tot ze allemaal een >> Transparante achtergrond hebben, zie hierna:

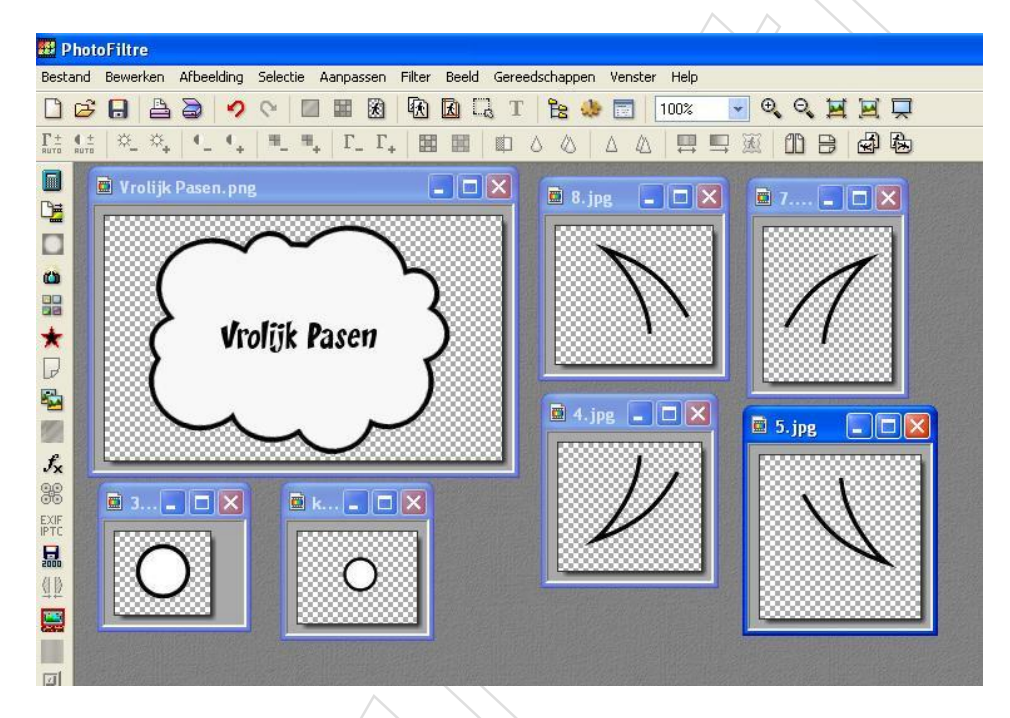

Selecteer nu één voor één de bewerkte afbeeldingen en klik op >> Bestand >> Opslaan als en kies in het vervolgscherm voor >> PNG, zie hierna:

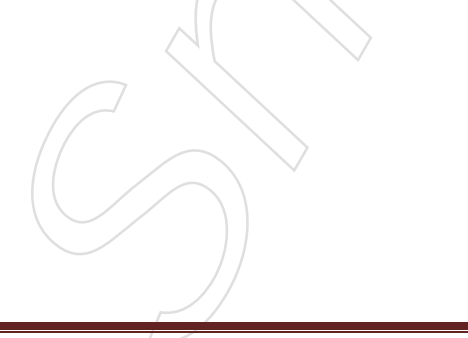

| Opslaan als             |                                 |           |
|-------------------------|---------------------------------|-----------|
| Opslaan in:             | 🔁 Tekstballon 💿 🗿 🌮 🖽 -         |           |
| Dnlangs<br>geopend      |                                 |           |
| Bureaublad              |                                 |           |
| Mijn<br>documenten      |                                 |           |
| Deze computer           |                                 |           |
|                         | Bestandsnaam: Vrolijk Pasen.png | Opslaan   |
| Mıjn<br>netwerklocaties | obsiden dis Abe-                | Annuitaen |

Standaard worden ze opgeslagen als GIF, maar je kan beter voor PNG kiezen, is zuiverder.

Zijn ze allemaal opgeslagen, open je nu bijvoorbeeld het programma PowerPoint, voeg een afbeelding en/of foto in en boven de afbeelding en/of foto kan je nu de bewerkte tekstballon en zijn bijhorigheden inbrengen en verkleinen.

Uiteraard kan je dit ook in andere programma's.

Hierna een bewerkte afbeelding met een verkleinde tekstballon en bijhorigheden:

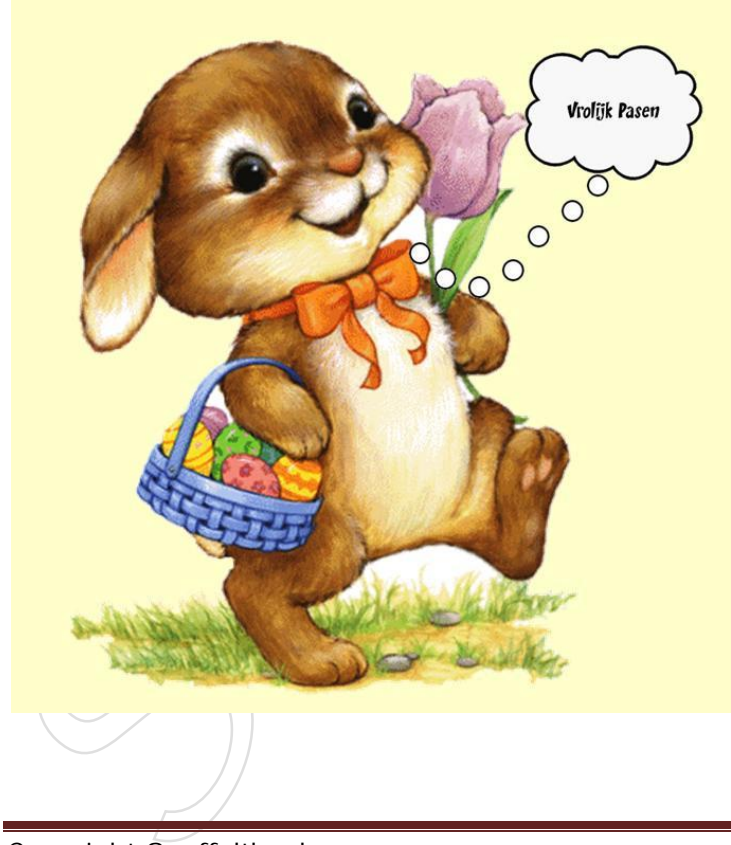

Copyright Snuffeltheek

Het Transparant maken kan je nog toepassen op andere afbeeldingen om te gebruiken in PowerPoint, je neemt bijvoorbeeld een kader uit de reeks PowerBacks en je maakt de binnenkant transparant, nadien kan je dan in dit kader vele afbeeldingen laten wisselen.

Veel plezier ermee

Hartelijke groetjes Monique / Knuffels